- 1 Einleitung
- 2 Lieferanten-Stammdaten kopieren

| eferanten-Sta                               | nmdaten                | Systemadministrator                       |                                   |               | Suchen (Alt+s) |             |  |
|---------------------------------------------|------------------------|-------------------------------------------|-----------------------------------|---------------|----------------|-------------|--|
| 🔽 🗎 📜 🗑                                     | `? ← (<br>             | ≹ ≞ ≪ < >                                 | » 🖭 🦏 🍃                           | • 🍫 🔍 🔫       | 1 🗖 🌔 🗖        |             |  |
| Algemein Informati                          | n Bankverb             | ind. u. FiBu Kalkulation                  | Prüfung                           |               |                |             |  |
| Lieferanten-Nr.                             |                        |                                           | 0512                              |               |                |             |  |
| offene Li<br>bestellur                      | eferanten- o<br>gen ju | ffene KV mit Positionen des<br>jeferanten | alle Lieferanten-<br>bestellungen | Neuen Auftrag | Kreditornum    | mer:        |  |
| Anzahl<br>Positionen                        | 0                      | 3                                         | 1                                 | anlegen       | 70512          |             |  |
|                                             |                        |                                           |                                   |               |                |             |  |
| ZR-Nummer                                   |                        |                                           | 712160                            |               |                | Q Z         |  |
| Anschrift                                   |                        |                                           |                                   |               |                |             |  |
| Anrede                                      |                        |                                           | 4 - Firma                         |               |                |             |  |
| Name 1                                      |                        |                                           | ADA Hungaria GLOBA                | AL.           |                |             |  |
| Name 2                                      |                        |                                           | Butorgyar Kit.                    |               |                | _           |  |
| Name 3                                      |                        |                                           |                                   |               |                | _           |  |
| Kurzbezeichnung                             |                        |                                           | ADA Hungaria GLOBA                | ar i          |                | <b>'</b> Q' |  |
| Strasse                                     |                        |                                           | Rakoczi U. 154                    |               |                |             |  |
|                                             |                        |                                           |                                   |               |                | _           |  |
| Postfach                                    | 9900                   | হ 💿                                       | Ortsbezeichnung                   | Lienz         |                | _           |  |
| Postfach<br>PLZ (Strasse)                   |                        |                                           |                                   |               |                |             |  |
| Postfach<br>PLZ (Strasse)<br>PLZ (Postfach) |                        |                                           | Ortstell                          |               |                |             |  |

Klicken Sie auf die Schaltfläche Lieferantenstammdaten kopieren.

3 Webseitendialog

| 512 (ADA |
|----------|
|          |
|          |
|          |
|          |
|          |

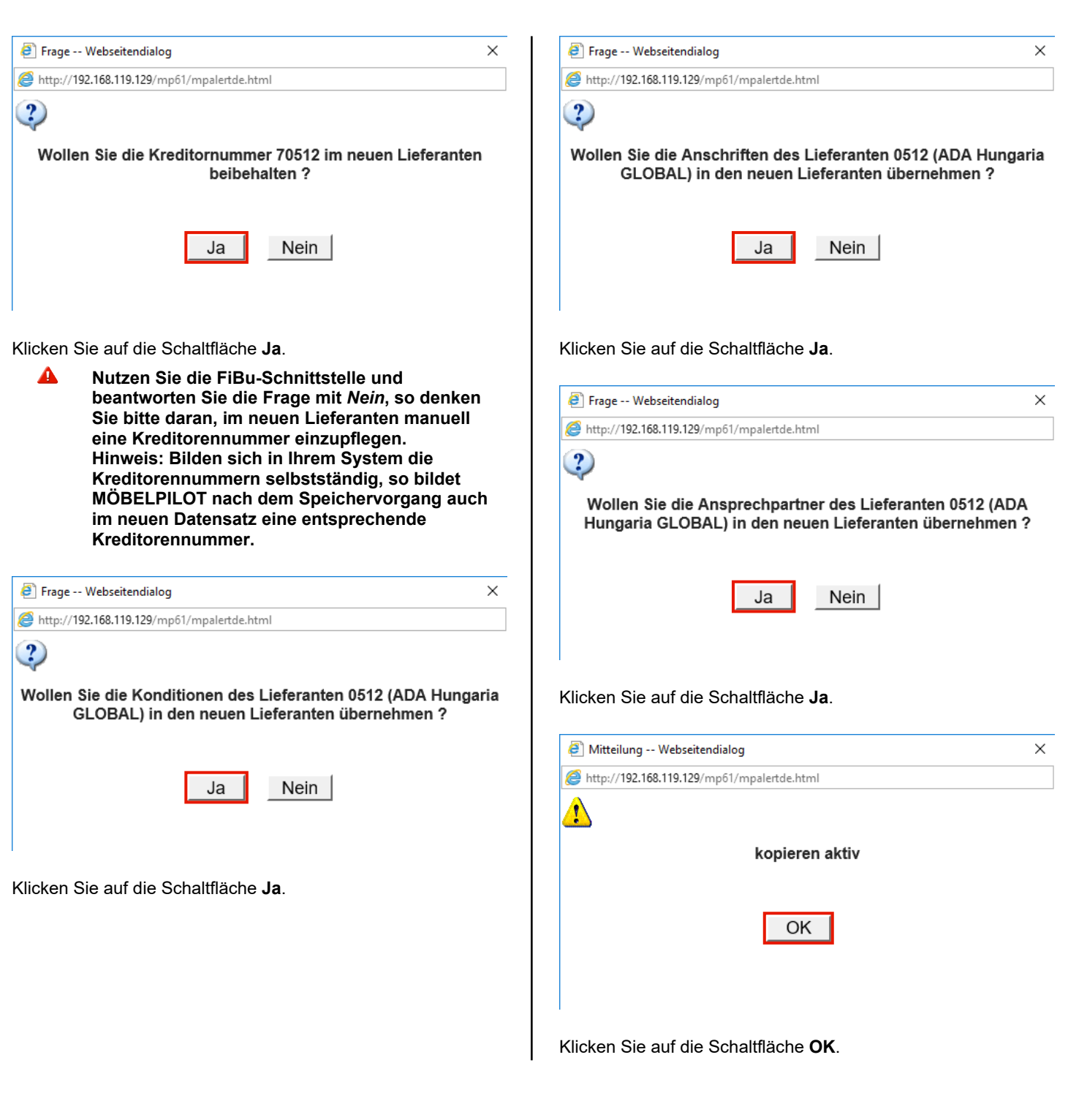

## 4 Lieferanten-Stammdaten individualisieren

|                                                                                                    | /mp61/BEWIDATA.mainFrame.cls  |                                                                                                    | P = C Ambiente Einrichtungen          | ×                                                                                                    | សេរ |
|----------------------------------------------------------------------------------------------------|-------------------------------|----------------------------------------------------------------------------------------------------|---------------------------------------|----------------------------------------------------------------------------------------------------|-----|
| ieferanten-Starr                                                                                                    | imdaten Systemadminist        | rator                                                                                                    | Suchen (Alt+                          | s) 🔽                                                                                                    |     |
| ✓ <b>№</b><br>∪ ⊗ м                                                                                                    | ? ← ♥ ≛ « •                   | < > >> 🖭 🛲 📐                                                                                                    | s 🗞 🔍 🛋 🚺 🚺                           | <b>.</b>                                                                                                    |     |
| Allgemein Information                                                                                                    | Bankverbind. u. FiBu K        | alkulation Prüfung                                                                                                    |                                       |                                                                                                    |     |
| Lieferanten-Nr.                                                                                                    |                               | +                                                                                                    |                                       |                                                                                                    |     |
| Anzahl<br>Positionen                                                                                                    | eferanten-<br>gen Lieferanten | t Positionen des alle Lief<br>bestellu                                                                                                | eranten-<br>ngen Kreditornur<br>70512 | nmer:                                                                                                    |     |
| •                                                                                                    |                               |                                                                                                    |                                       |                                                                                                    |     |
| ZR-Nummer                                                                                                    |                               |                                                                                                    |                                       | Q Z                                                                                                    |     |
| <ul> <li>Anschrift</li> </ul>                                                                                             |                               |                                                                                                    |                                       |                                                                                                    |     |
|                                                                                                    |                               |                                                                                                    |                                       |                                                                                                    |     |
| Anrede                                                                                                    |                               | A - Elema                                                                                                    |                                       | and the second second se |     |
| Anrede<br>Name 1                                                                                                    |                               | 4 - Firma                                                                                                    |                                       |                                                                                                    |     |
| Name 1<br>Name 2                                                                                                    |                               | 4 - Firma<br>ADA Hungaria GLOBAI<br>Butorgvar KR.                                                                                     | L                                     |                                                                                                    |     |
| Anrede<br>Name 1<br>Name 2<br>Name 3                                                                                      |                               | 4 - Firma<br>ADA Hungaria GLOBAI<br>Butorgyar Kft.                                                                                    | L                                     |                                                                                                    |     |
| Anrede<br>Name 1<br>Name 2<br>Name 3<br>Kurzbezeichnung                                                                   |                               | 4 - Firma<br>ADA Hungaria GLOBAI<br>Butorgyar Kit.<br>ADA Hungaria GLOBAI                                                             | L                                     |                                                                                                    |     |
| Anrede<br>Name 1<br>Name 2<br>Name 3<br>Kurzbezeichnung<br>Strasse                                                        |                               | 4 - Firma<br>ADA Hungaria GLOBAI<br>Butorgyar KIt.<br>ADA Hungaria GLOBAI<br>Rakoczi U. 154                                           | L                                     |                                                                                                    |     |
| Anrede<br>Name 1<br>Name 2<br>Name 3<br>Kurzbezeichnung<br>Strasse<br>Postfach                                            |                               | 4 - Firma<br>ADA Hungaria GLOBAI<br>Butorgyar Kit.<br>ADA Hungaria GLOBAI<br>Rakoczi U. 154                                           | L                                     |                                                                                                    |     |
| Anrede<br>Name 1<br>Name 2<br>Name 3<br>Kurzbezeichnung<br>Strasse<br>Postfach<br>PLZ (Strasse)                           | 9900                          | 4 - Firma<br>ADA Hungaria GLOBAI<br>Butorgyar Kit.<br>ADA Hungaria GLOBAI<br>Rakoczi U. 154                                           | L                                     |                                                                                                    |     |
| Anrede<br>Name 1<br>Name 2<br>Name 3<br>Kurzbezeichnung<br>Strasse<br>Postfach<br>PLZ (Strasse)<br>PLZ (Postfach)         | 9908                          | 4 - Firma<br>ADA Hungaria GLOBAI<br>Butorgyar Kit.<br>ADA Hungaria GLOBAI<br>Rakoczi U. 154<br>Ortsbezeichnung<br>Ortstell            | L                                     |                                                                                                    |     |
| Anrede<br>Name 1<br>Name 2<br>Name 3<br>Kurzbezeichnung<br>Strasse<br>Postfach<br>PLZ (Strasse)<br>PLZ (Postfach)<br>Land | 9500<br>Deutschland - DE      | 4 - Firma<br>ADA Hungaria GLOBAI<br>Bulorgyar Kit.<br>ADA Hungaria GLOBAI<br>Rakoczi U. 154<br>Ortstell<br>Crobszeichnung<br>Ortstell | L<br>L                                |                                                                                                    |     |

Geben Sie 718640 im Feld ZR-Nummer ein.

| oforanton Stammdr                 |                                        |                                       | Suchen (Alter                   |                |  |
|-----------------------------------|----------------------------------------|---------------------------------------|---------------------------------|----------------|--|
| eleranten-stammua                 | ICCII aystematimistrator               |                                       |                                 |                |  |
| ✓ 🗋 🚺 🗊 ?<br>U 🛞 M                | ← ़ @ ऺ ~ < >                          | > >> 🔤 🖦 💁 🤇                          | b 🖳 🛁 🛅 🍞 I                     | <b>.</b>       |  |
| ligemein Information Ba           | nkverbind. u. FiBu Kalkula             | tion Prüfung                          |                                 |                |  |
| Lieferanten-Nr.                   |                                        | *                                     |                                 |                |  |
| offene Lieferanti<br>besteilungen | n- offene KV mit Positi<br>Lieferanten | onen des alle Lieferar<br>bestellunge | nten-<br>n Kreditornun<br>70512 | nmer:          |  |
| Positionen                        |                                        |                                       |                                 |                |  |
| ZR-Nummer                         |                                        | 718640                                |                                 | <b>'Q' 'Z'</b> |  |
| Anschrift                         |                                        |                                       |                                 |                |  |
| Anrede                            |                                        | 4 - Firma                             |                                 | -              |  |
| Name 1                            |                                        | Kollektion-ADAHungaria                |                                 | ×              |  |
| Name 2                            |                                        | Butorgyar KR.                         |                                 |                |  |
| Name 3                            |                                        |                                       |                                 |                |  |
| Kurzbezeichnung                   |                                        | ADA Hungaria GLOBAL                   |                                 | ব              |  |
| Strasse                           |                                        | Rakoczi U. 154                        |                                 |                |  |
| Postfach                          |                                        |                                       |                                 |                |  |
| PLZ (Strasse)                     | 9900                                   | Ortsbezeichnung                       | Lienz                           |                |  |
| PLZ (Postfach)                    |                                        | Ortstell                              |                                 |                |  |
| Land                              | Deutschland - DE                       | Gebiet                                |                                 |                |  |
| Briefanrede                       |                                        | Sehr geehrte Damen und H              | ferren,                         |                |  |

Geben Sie Kollektion-ADAHungaria im Feld Name 1 ein. Klicken Sie auf das Eingabefeld **Kurzbezeichnung**. Klicken Sie auf die Schaltfläche **Speichern**.

~

## 5 Artikel-Stammdaten zuordnen

|                                  | renew site (ubs //bcm)                 | 2010-1011-1011-10                                |                                   | Ambiente                 | ennentungen ×           |          |  |
|----------------------------------|----------------------------------------|--------------------------------------------------|-----------------------------------|--------------------------|-------------------------|----------|--|
| eferanten-                       | -Stammdate                             | <b>N</b> Systemadministrator                     |                                   |                          | Suchen (Alt+s)          | <b>T</b> |  |
|                                  | ]                                      | 🔍 📥 « < >                                        | >> 🔐 🖛 💂                          | L 🗞 🖳 🔜 I                | ii 议 🖬 🚃                |          |  |
| Lieferanten-Nr.                  |                                        |                                                  | 0512                              |                          |                         |          |  |
| of<br>be<br>Anzahl<br>Positionen | flene Lieferanten-<br>estellungen<br>0 | offene KV mit Positionen des<br>Lieferanten<br>3 | alle Lieferanten-<br>bestellungen | Neuen Auftrag<br>anlegen | Kreditomummer:<br>70512 |          |  |
|                                  |                                        |                                                  |                                   |                          |                         |          |  |
| ZR-Nummer                        |                                        |                                                  | 712160                            |                          | <u> </u>                |          |  |
| Anschrift                        |                                        |                                                  |                                   |                          |                         |          |  |
| Anrede                           |                                        |                                                  | 4 - Firma                         |                          |                         |          |  |
| Name 1                           |                                        |                                                  | ADA Hungaria GLOBA                | AL.                      |                         |          |  |
| Name 2                           |                                        |                                                  | Butorgyar Kft.                    |                          |                         |          |  |
| Name 3                           |                                        |                                                  |                                   |                          |                         |          |  |
| Kurzbezeichnung                  | 2                                      |                                                  | ADA Hungaria GLOBA                | AL.                      | ক                       |          |  |
| Strasse                          |                                        |                                                  | Rakoczi U. 154                    |                          |                         |          |  |
| Postfach                         |                                        |                                                  |                                   |                          |                         |          |  |
| PLZ (Strasse)                    | 9                                      | 00 QQ                                            | Ortsbezeichnung                   | Lienz                    |                         |          |  |
| PLZ (Postfach)                   |                                        |                                                  | Ortstell                          |                          |                         |          |  |
|                                  | D                                      | eutschland - DE                                  | Gebiet                            |                          |                         |          |  |
| Land                             |                                        |                                                  |                                   |                          |                         |          |  |

Klicken Sie auf die Schaltfläche Artikel dieses Lieferanten einem anderen zuordnen.

| Ð  | 🕕 🔣 http://192.168.119 | 0.129/csp/mp61/BEWIDATA    | 4.mainFrame.cls                    | ,0 - ¢ 🕅 🗮 Am                                                                                                    | biente Einrichtungen X    |   | - □ ×<br>☆ @ € |
|----|------------------------|----------------------------|------------------------------------|----------------------------------------------------------------------------------------------------|---------------------------|---|----------------|
|    | Artikel dieses         | s Lieferanten              | einem ande                         | ren zuordnen Systemadministra                                                                                                    | Suchen (Alt+s)            | 2 |                |
|    | <br><br><br><br>       | ) 📼 🍂                      |                                    |                                                                                                    |                           |   |                |
|    | Lieferant              | 0512                       | ADA Hung                           | aria GLOBAL ZR-Nummer                                                                                                    | 712160                    |   |                |
|    | Neuer Liefer 18        | 60 ×<br>Ergebnisse: 7 Sele | k - « <b>1</b> - » - » <b>»» 1</b> |                                                                                                    |                           |   |                |
| н. | Artikel                | Artikelbezeichnung         | Modellbezeichnung                  | Text                                                                                                    | Sortiment                 |   |                |
|    | 0512-0005              | Silzgruppe                 | GLOBAL 6100                        | ca. 283 x 206 cm<br>KL TA Farbs 44 Anthrazit 0r 05<br>Chernetikie: C208 65 cn<br>Sitzqualitär Kattschaum Soft<br>besthinnd aut:<br>School 946-179, Abschäuf rechts<br>"Catao 946-179, Abschäuf rechts<br>"unders Euskon 114 | 5 - Giobal<br>Elgenmodell |   |                |
|    | 0512-0006              | Funktionen                 | GLOBAL 6100                        | bestehend aus:<br>Armteil links klappbar € 99,<br>Doppellegetunktion € 239,                                                                                                    | 5 - Global<br>Elgenmodell |   |                |
|    | 0512-0007              | Nackenstütze               | GLOBAL 6100                        | Bettzeugraum € 150,<br>höherverstellbar Nr. 34<br>Bezug: KLTA Farbe 14 Anthrazit Gr.05<br>in Sefa 2-sizzia links                                                                                                    | 5 - Giobal<br>Eigenmodell |   |                |
|    | 0512-0008              | Nierenkissen               | GLOBAL 6100                        | ca. 65 x 25 cm                                                                                                    | 5 - Global                |   |                |
|    | 0512-0009              | Scfbisson                  | GLOBAL 6100                        | tezug: KLTA Parbe 14 Anthrazit Gr.05<br>ca. 45 x 45 cm<br>Bezug: KGBK Fb. 2 grau/schwarz Gr.12                                                                                                    | 5 - Global<br>Eigenmodell |   |                |
|    | 0512-0010              | Sessel 31-52               | GLOBAL 6100                        | Bezug: KLTA Farbe 14 Anthrazit Gr.05<br>Füße schwarze Gleiter<br>Sitzgualität: Kaltschaum Soft                                                                                                    | 5 - Global<br>Eigenmodell |   |                |
|    | 0512-0013              | Polstergarnitur            | GLOBAL 6100                        | Bezug 08XSO29, ca. 283 x 206cm                                                                                                    |                           |   | ,              |

Geben Sie 1860 im Feld Neuer Lieferant ein. Klicken Sie auf das Kontrollkästchen Artikel übernehmen.

| e       | http://192.168.115        | L129/csp/mp61/BEWIDATA  | .mainFrame.cls    |                                                                                                    | р - с 🔣                                  | Ambiente Einrichtungen X  |   | - □ ×<br>☆☆@ |
|---------|---------------------------|-------------------------|-------------------|----------------------------------------------------------------------------------------------------|------------------------------------------|---------------------------|---|--------------|
|         | Artikel dieses            | s Lieferanten           | einem ande        | ren zuordnen                                                                                                    | Systemadministr                          | Suchen (Alt+s)            | 2 |              |
|         | 🔽 < 🛯                     | n 🔤 🦓                   |                   |                                                                                                    |                                          |                           |   |              |
|         | Lieferant                 | 0512                    | ADA Hunga         | aria GLOBAL                                                                                                    | ZR-Nummer                                | 712160                    |   |              |
| 1       | Neuer Liefer 18           | 50 Kollektic            | n-ADAHungaria     | ZR-Nummer                                                                                                    | 71                                       | 18640                     |   |              |
|         | Seitenformat 10           | Ergebnisse: 7 Sete:     | (a) 1 (a) (von 1) |                                                                                                    |                                          |                           |   |              |
|         | Artikel                   | Artikelbezeichnung      | Modellbezeichnung | Text                                                                                                    |                                          | Sortiment                 |   |              |
| ſ       | • 😋 0512-0005             | Sitzgruppe              | GLOBAL 6100       | ca. 283 x 206 cm<br>KLTA Farbe 14 Anthraz<br>Chrombile: C239 6,5 o<br>Sitzgualität: Kaltschaum<br>bestehend aus:<br>Sofa 310-156, Armtell In<br>Ecksola 946-179, Abscl | t Gr.05<br>m<br>Soft<br>NS<br>NAS rechts | 5 - Global Eigenmodel     |   |              |
|         | Ø 0512-0006               | Funktionen              | GLOBAL 6100       | bestehend aus:<br>Amteil links klappbar €<br>Doppelliegefunktion € 2                                                                                                   | 99,<br>39,                               | 5 - Global<br>Eigenmodell |   |              |
|         | Ø 0512-0007               | Nackenstütze            | GLOBAL 6100       | höherverstellbar Nr. 34<br>Bezug: KLTA Farbe 14.<br>In Sefe 2 citris linke                                                                                             | Anthrazit Gr.05                          | 5 - Giobal<br>Elgenmodell |   |              |
|         | Ø 0512-0008               | Nierenkissen            | GLOBAL 6100       | ca. 65 x 25 cm<br>Bezug: KLTA Farbe 14                                                                                                    | Anthrazit Gr.05                          | 5 - Giobal<br>Eigenmodell |   |              |
|         | Ø 0512-0009               | Scillasson              | GLOBAL 6100       | ca. 45 x 45 cm<br>Bezug: KGBK Fb. 2 gra                                                                                                    | u/schwarz Gr. 12                         | 5 - Global<br>Eigermodell |   |              |
|         | 0512-0010                 | Sessel 31-52            | GLOBAL 6100       | Bezug: KLTA Farbe 14.<br>Füße schwarze Gleiter<br>Sitzqualität: Kaltschaum                                                                                             | Anthrazit Gr.05                          | 5 - Global<br>Eigenmodell |   |              |
| http:// | 192.168.119.129/csp/mp61/ | MP.ZEN.ProductsRearrang | ing.cls?ID=0512#  | Bezug 08XSO29, ca. 28                                                                                                    | 13 × 206cm                               |                           |   | ,            |

Klicken Sie auf den Hyperlink **Alle anwählen**. Klicken Sie auf die Schaltfläche **OK**.

| Extp://192.168.119.129/csp/mp61/BEWIDATA.mainFrame.cls      | ・ P × C 歴 Ambiente Einrichtungen × | ି କ କ |
|-------------------------------------------------------------|------------------------------------|-------|
| Artikel dieses Lieferanten einem anderen zuordnen           | Systemadministra. Suchen (Alt+s)   |       |
|                                                             |                                    |       |
| Status der Umsetzung                                        |                                    |       |
| Jefera Hintergrundjob ist abgeschlossen ADA Hungaria GLOBAL | ZR-Nummer 712160                   |       |
| euer ADAHungaria ZR-Nummer                                  | 718640                             |       |
| Seitenformat: 10 Ergebnisse: 0 Seite:  c c 1 =  von 1       |                                    |       |
| Artikel Artikelbezeichnung Modelbezeichnung Text            | Sortiment                          |       |
| Keine Ergebrisse                                            |                                    |       |
|                                                             |                                    |       |
|                                                             |                                    |       |
|                                                             |                                    |       |
|                                                             |                                    |       |
|                                                             |                                    |       |
|                                                             |                                    |       |
|                                                             |                                    |       |
|                                                             |                                    |       |
|                                                             |                                    |       |
|                                                             |                                    |       |

Nachdem Sie den Vorgang gestartet haben, baut MÖBELPILOT einen Hintergrundjob auf. Δ Bitte warten Sie, bis die nebenstehende Meldung erscheint und klicken erst dann auf den Button <u> 0K!!</u>

## 6 Auswirkung - Stammdaten

|                      | 166.119.129/csp/mp01/8EW1           | IALA.mainErame.cls           |                       | 0 ° C Ambiente | i Einrichtungen X |  |
|----------------------|-------------------------------------|------------------------------|-----------------------|----------------|-------------------|--|
| ieferant             | en-Stammdate                        | <b>n</b> Systemadministrator |                       |                | Suchen (Alt+s)    |  |
|                      | 🏹 🗊 ? ←,<br>⊗ M 🕞 🛤                 | 🔍 🎩 < <                      | > >> 📑 🖛              | l 💊 🖳 🖂        | iii 问 📫 📼         |  |
| Lieferanten          | -Nr.                                |                              | 1860                  |                |                   |  |
|                      | offene Lieferanten-<br>bestellungen | offene KV mit Positioner     | des alle Lieferanten- | Neuen Auftrag  | Kreditomummer:    |  |
| Anzahl<br>Positionen | 0                                   | 1                            | 0                     | anlegen        | 70512             |  |
|                      |                                     |                              |                       |                |                   |  |
| ZR-Nummer            |                                     |                              | 718640                |                | <u>र</u> <u>र</u> |  |
| - Ansch              | hrift                               |                              |                       |                |                   |  |
| Anrede               |                                     |                              | 4 - Firma             |                | -                 |  |
| Name 1               |                                     |                              | Kollektion-ADAHung    | jaria          |                   |  |
| Name 2               |                                     |                              | Butorgyar Kit.        |                |                   |  |
| Name 3               |                                     |                              |                       |                |                   |  |
| Kurzbezeich          | nung                                |                              | Kollektion-ADAHung    | paria          | ক                 |  |
| Strasse              |                                     |                              | Rakoczi U. 154        |                |                   |  |
| Postfach             |                                     |                              |                       |                |                   |  |
| PLZ (Strass          | e) 95                               | 00 🔽                         | Ortsbezeichnung       | Lienz          |                   |  |
| PLZ (Postfa          | ch)                                 |                              | Ortsteil              |                |                   |  |
|                      | D                                   | utschland - DE               | Gebiet                |                |                   |  |
| Land                 |                                     |                              |                       |                |                   |  |

Klicken Sie auf den Hyperlink Artikel dieses Lieferanten.

~

| ht 🖻          | tp:// <b>192.1</b> 6 | 18.119.129 | Vcsp/mp61/BEWIDATA | .mainFrame.cls      |                                                                                                    | ,0 × C        | Managemente E | inrichtur | gen ×         |   | G 2 | 2 @ 🤅 |
|---------------|----------------------|------------|--------------------|---------------------|----------------------------------------------------------------------------------------------------|---------------|---------------|-----------|---------------|---|-----|-------|
| Artike        | el des               | s Lief     | feranten sy        | stemadministrator   |                                                                                                    |               | s             | ichen (A  | ut+s)         | • |     |       |
| V<br>Anzahi p | ero Seite            | 100        | Ergobr             | isse: 7 Seile: Je w | 1                                                                                                    |               |               |           |               |   |     |       |
| 1860 Ka       | ollektion-           | ADAHu      | ngaria             |                     |                                                                                                    |               |               |           |               |   |     |       |
|               | Artikel-<br>Nr.      | Menge      | Artikelbezeichnung | Modellbezeichnung   | Text (fur Bestellung,<br>Lieferpapiere und<br>Ettiketten)                                                                                                    | Artikelsperre | Einkaufspreis | Kalk.     | Verkaufspreis |   |     |       |
|               | 5512-<br>1005        | 1          | Sitzgruppe         | GLOBAL 6100         | ca. 283 x 205 cm KLTA<br>Farbe 14 Anthrazil Gr.05<br>Chromfluße: C239 6,5 cm<br>Stitzgualitä: Kaltschaum Sett<br>bestehend aus: Sofa 310-<br>156, Anmiell links<br>Ecksota 946-179, Abschluß<br>Ecksota 946-179, Abschluß | frei          | € 610,85      | 212,49    | € 1.298,00    |   |     |       |
|               | 0512-<br>0006        | 1          | Funktionen         | GLOBAL 6100         | bestehend aus: Armteil links<br>klappbar € 99,<br>Doppetliegetunktion € 239,<br>Bettzeugraum € 159,                                                                                                    | frei          | € 233,70      | 212,67    | € 497,00      |   |     |       |
|               | 0512-<br>0007        | 1          | Nackenstütze       | GLOBAL 6100         | höhenverstellbar Nr. 34<br>Bezug: KLTA Farbe 14<br>Anthrazit Gr.05 in Sofa<br>2-sitzig links                                                                                                    | frei          | € 49,40       | 220,65    | € 109,00      |   |     |       |
|               | 0512-<br>0008        | 1          | Nierenkissen       | GLOBAL 6100         | ca. 65 x 25 cm Bezug: KLTA<br>Farbe 14 Anthrazit Gr.05                                                                                                    | frei          | € 10,45       | 220,10    | € 23,00       |   |     |       |
|               | 0512-<br>0009        |            | Sofficissen        | GLOBAL 6100         | ca. 45 x 45 cm Bezug:<br>KGBK Fb. 2 grauischwarz<br>Gr.12                                                                                                    | trei          | € 15,20       | 190,79    | € 29,00       |   |     |       |
|               | 0512-                | 1          | Sessel 31-52       | GLOBAL 6100         | Bezug: KLTA Farbe 14<br>Anthrazit Gr.05 F05e<br>schwarze Gleiter                                                                                                    | trei          | € 192,85      | 206,38    | € 398,00      |   |     |       |

## Klicken Sie auf 0512-0005.

| http://192.168.119.129/csp/mp61/BEWIDATA.mainFrame.cls                                                                                                    | ,O ∽ C Mahiente Einrichtungen ×                                            |  |
|----------------------------------------------------------------------------------------------------|----------------------------------------------------------------------------|--|
| arbeiten Artikel und Leistungen                                                                                                    | Systemadministrator Suchen (Alt+s)                                         |  |
| A ■ ■ ■ □ ? ← ■ ■ ≪     B ■ ○ ← ■ ≪     D ■ ○ ← ● ■ ■     D ■ ○ ← ● ● ■ ■     D ■ ○ ← ● ● ■ ■     D ■ ○ ← ● ● ■ ■     D ■ ○ ← ● ● ■ ■                                                                                                    | < > > 🎇 🗞 🚳 🕴 🖡 🔕 🗰 💼 度 💷                                                  |  |
| gemein Verkauf Information Prüfung                                                                                                    |                                                                            |  |
| rtikel-Nummer                                                                                                    | 0512-0005                                                                  |  |
| estand: 1 Stueck akt. Pos. Menge: 1/0 Lieferant: Kollek                                                                                                    | tion-A Es sind keine Unterartikel zugeordnet Artikel ist kein Unterartikel |  |
|                                                                                                    |                                                                            |  |
| erbandsartikelnummer                                                                                                    |                                                                            |  |
| rtikelbezeichnung                                                                                                    | Sitzgruppe                                                                 |  |
| Beschreihung                                                                                                    |                                                                            |  |
| forteilhezeichnung                                                                                                    | CLOBAL 6100                                                                |  |
| lodellhezeichnung Kunde                                                                                                    | CLORAL 6100                                                                |  |
| ext (für Bestellung, Lieferpapiere und Etiketten)                                                                                                    |                                                                            |  |
|                                                                                                    | ca 283 x 206 cm                                                            |  |
|                                                                                                    | KLTA Farbe 14 Anthrazit Gr.05                                              |  |
|                                                                                                    | Chromfüße: C239 6,5 cm<br>Sitzqualität: Kaltschaum Soft                    |  |
|                                                                                                    | bestehend aus:                                                             |  |
|                                                                                                    | Ecksofa 946-179, Abschluß rechts                                           |  |
|                                                                                                    | *** ohne Funktion ***                                                      |  |
| and the second second s |                                                                            |  |
| usaizinio (wird nicht gedruckt)                                                                                                    |                                                                            |  |